# Regatta entries through Rowing Manager

#### Step 1

Go to the Rowing NSW Regatta page and click on Log In in the top right hand corner of the page

| ROWING<br>New South Wales Regattas              | Log In Rowing NSW Home > |
|-------------------------------------------------|--------------------------|
| REGATTA CALENDAR ROWING SCORES OFFICIALS ROSTER | MOBILE RESULTS           |
| 2023-2024 Regatta Calendar                      | Season:                  |

### Step 2

Log in using your Rowing NSW user name and password, then click Log In. If you forget your password, click Recover Password and an email will be sent to your nominated email address.

| Welcome to RowingManager.com<br>Membership, Regatta Entries, Boat Race Officials and<br>more                                                                                                    | Regattas<br>Looking for regatta<br>information and results ?<br>Click the logos below. |
|----------------------------------------------------------------------------------------------------|----------------------------------------------------------------------------------------|
| User ID:<br>Password:                                                                                                    | ROWING                                                                                 |
| Log In                                                                                                    | ROWING<br>Australian Capital Territory                                                 |
| By logging in to this website you agree to abide by and use the information in accordance with the Privacy Policies of the relevant Rowing Associations.<br>Access   Recover Password   Privacy   Support            | ROWING<br>New South Wales                                                              |
| Cookie Policy<br>This website uses cookies to personalise and enhance your<br>experience on our site. By logging in or continuing to browse<br>this website you agree to the acceptance of our cookies.<br>more info | ROWING                                                                                 |
| Acknowledgments<br>This site utilises IP2Location and IP2Proxy LITE data available<br>from https://lite.ip2location.com                                                                                              | ROWING<br>South Australia                                                              |

### Step 3

Click on Regatta Entries from the left hand menu, then click on the NSW tab in the centre of your screen.

| ROWING<br>New South Wales | ome Logout                                                                                                    |  |  |  |
|---------------------------|----------------------------------------------------------------------------------------------------|--|--|--|
| Options:                  | Regatta Entry Requests                                                                                                    |  |  |  |
| My Details                | All entry requests lodged here will initally go into a holding queue and must be authorised<br>by your club administrator before they will be accepted into the regatta. Your club may<br>also choose to set a cut-off time prior to the official close of entries, after which you will no |  |  |  |
| Membership                | longer be able to lodge entry requests.                                                                                                    |  |  |  |
| Grade Scores              | Club: Lake Macquarie Rowing Club<br>Entrant:                                                                                                    |  |  |  |
| Race History              | Cut-on time: 32 hours prior to close of entries                                                                                                    |  |  |  |
| Regatta Entries 🕨         | • National Regattas                                                                                                    |  |  |  |
| UserId/Password           | ACT Regattas                                                                                                    |  |  |  |
| Log out                   | NSW Regattas                                                                                                    |  |  |  |
|                           | • QLD Regattas                                                                                                    |  |  |  |
|                           | → SA Regattas                                                                                                    |  |  |  |
|                           | TAS Regattas                                                                                                    |  |  |  |
|                           | → VIC Regattas                                                                                                    |  |  |  |
|                           | • WA Regattas                                                                                                    |  |  |  |

#### Step 4

Scroll down the page until you find the regatta you want to enter and click on the green + Enter Now button

| NSW Regattas                      |                                                                                 |
|-----------------------------------|---------------------------------------------------------------------------------|
| NSW High Performance Pathway TT 1 | ENTRIES CLOSED: 18/9/2023 @ 17:00 AEST                                          |
| No Entries                        | REQUESTS CLOSED: 17/9/2023 @ 09:00 AEST                                         |
| Iron Cove Classic 1               | Entries Close: 2/10/2023 @ 17:00 AEDT                                           |
| + Enter Now                       | Requests Close: 1/10/2023 @ 09:00 AEDT                                          |
| Lake Macquarie Derby              | Entries Close: 2/10/2023 @ 17:00 AEDT                                           |
| + Enter Now                       | Requests Close: 1/10/2023 @ 09:00 AEDT                                          |
| RNSW Spring Regatta               | Entries Close: 9/10/2023 @ 17:00 AEDT<br>Requests Close: 8/10/2023 @ 09:00 AEDT |

## Step 5

Click on the race number/event code from the list on the left hand side of the page.

| # * Code   Crew:     1   Para 1x   i     2   Mix 4x   i     3   Mix M4x   i     4   WU15/16 1x   i     5   WS1000 2x   i     6   WM 1x   i     7   WU17/19/0 4x   i     8   MU15/16 2x   i     9   MS1000 1x   i     10   MM 2x   i     11   MU17/19/0 4x   i     12   WU15/16 4x+   i     13   WS1000 1x   i     14   WM 4x   i     15   WU17/19/0 2x   i     16   MU15/16 1x   i     17   MS1000 4x   i     18   MM 1x   i     19   MU17/19/0 2x   i | b entry]<br>Club |
|----------------------------------------------------------------------------------------------------|------------------|
| 1   Para 1x   i     2   Mix 4x   i     3   Mix M 4x   i     4   WU15/16 1x   i     5   WS1000 2x   i     6   WM 1x   i     7   WU17/19/0 4x   i     8   MU15/16 2x   i     9   MS1000 1x   i     10   MM 2x   i     12   WU15/16 4x+   i     13   WS1000 1x   i     14   WM 4x   i     15   WU17/19/0 2x   i     16   MU15/16 1x   i     17   MS1000 1x   i     18   MM 1x   i     19   MU17/19/0 2x   i     18   MM 1x   i     19   MU17/19/0 2x   i  | b entry]<br>Club |
| 2   Mix 4x   i     3   Mix M 4x   i     3   Mix M 4x   i     4   WU15/16 1x   i     5   WS1000 2x   i     6   WM 1x   i     7   WU17/19/0 4x   i     8   MU15/16 2x   i     9   MS1000 1x   i     10   MM 2x   i     12   WU15/16 4x+   i     13   WS1000 1x   i     14   WM 4x   i     15   WU17/19/0 2x   i     16   MU15/16 1x   i     17   MS1000 4x   i     18   MM 1x   i     19   MU17/19/0 2x   i                                              | Club             |
| 3   MixM 4x   i     4   WU15/16 1x   i     5   WS1000 2x   i     6   WM 1x   i     7   WU17/19/0 4x   i     8   MU15/16 2x   i     9   MS1000 1x   i     10   MM 2x   i     11   MU17/19/0 4x   i     12   WU15/16 4x+   i     13   WS1000 1x   i     14   WM 4x   i     15   WU17/19/0 2x   i     16   MU15/16 1x   i     17   MS1000 4x   i     18   MM 1x   i     19   MU17/19/0 2x   i                                                             |                  |
| 4   WU15/16 1x   i     5   WS1000 2x   i     6   WM 1x   i     7   WU17/19/0 4x   i     8   MU15/16 2x   i     9   MS1000 1x   i     10   MM 2x   i     11   MU17/19/0 4x   i     12   WU15/16 4x+   i     13   WS1000 1x   i     14   WM 4x   i     15   WU17/19/0 2x   i     16   MU15/16 1x   i     17   MS1000 4x   i     18   MM 1x   i     19   MU17/19/0 2x   i                                                                                 |                  |
| 5   WS1000 2x   i     6   WM 1x   i     7   WU17/19/0 4x   i     8   MU15/16 2x   i     9   MS1000 1x   i     10   MM 2x   i     11   MU17/19/0 4x   i     12   WU15/16 4x+   i     13   WS1000 1x   i     14   WM 4x   i     15   WU17/19/0 2x   i     16   MU15/16 1x   i     17   MS1000 4x   i     18   MM 1x   i     19   MU17/19/0 2x   i                                                                                                    |                  |
| 6   WM 1x   i     7   WU17/19/0 4x   i     8   MU15/16 2x   i     9   MS1000 1x   i     10   MM 2x   i     11   MU17/19/0 4x   i     12   WU15/16 4x+   i     13   WS1000 1x   i     14   WM 4x   i     15   WU17/19/0 2x   i     16   MU15/16 1x   i     17   MS1000 4x   i     18   MM 1x   i     19   MU17/19/0 2x   i                                                                                                    |                  |
| 7   WU17/19/0 4x   i     8   MU15/16 2x   i     9   MS1000 1x   i     10   MM 2x   i     11   MU17/19/0 4x   i     12   WU15/16 4x+   i     13   WS1000 1x   i     14   WM 4x   i     15   WU17/19/0 2x   i     16   MU15/16 1x   i     17   MS1000 4x   i     18   MM 1x   i     19   MU17/19/0 2x   i                                                                                                    |                  |
| 8   MU15/16 2x   i     9   MS1000 1x   i     10   MM 2x   i     11   MU17/19/0 4x   i     12   WU15/16 4x+   i     13   WS1000 1x   i     14   WM 4x   i     15   WU17/19/0 2x   i     16   MU15/16 1x   i     17   MS1000 4x   i     18   MM 1x   i     19   MU17/19/0 2x   i                                                                                                    |                  |
| 9   MS1000 1x   i     10   MM 2x   i     11   MU17/19/0 4x   i     12   WU15/16 4x+   i     13   WS1000 1x   i     14   WM 4x   i     15   WU17/19/0 2x   i     16   MU15/16 1x   i     17   MS1000 4x   i     18   MM 1x   i     19   MU17/19/0 2x   i                                                                                                    |                  |
| 10   MM 2x   i     11   MU17/19/0 4x   i     12   WU15/16 4x+   i     13   WS1000 1x   i     14   WM 4x   i     15   WU17/19/0 2x   i     16   MU15/16 1x   i     17   MS1000 4x   i     18   MM 1x   i     19   MU17/19/0 2x   i                                                                                                    |                  |
| 11   MU17/19/0 4x   i     12   WU15/16 4x+   i     13   WS1000 1x   i     14   WM 4x   i     15   WU17/19/0 2x   i     16   MU15/16 1x   i     17   MS1000 4x   i     18   MM 1x   i     19   MU17/19/0 2x   i                                                                                                    |                  |
| 12   WU15/16 4x+   i     13   WS1000 1x   i     14   WM 4x   i     15   WU17/19/0 2x   i     16   MU15/16 1x   i     17   MS1000 4x   i     18   MM 1x   i     19   MU17/19/0 2x   i                                                                                                    |                  |
| 13   WS1000 1x   i     14   WM 4x   i     15   WU17/19/0 2x   i     16   MU15/16 1x   i     17   MS1000 4x   i     18   MM 1x   i     19   MU17/19/0 2x   i                                                                                                    |                  |
| 14 WM 4x i   15 WU17/19/0 2x i   16 MU15/16 1x i   17 MS1000 4x i   18 MM 1x i   19 MU17/19/0 2x i                                                                                                    |                  |
| 15   WU17/19/0 2x   i     16   MU15/16 1x   i     17   MS1000 4x   i     18   MM 1x   i     19   MU17/19/0 2x   i                                                                                                    |                  |
| 16   MU15/16 1x   i     17   MS1000 4x   i     18   MM 1x   i     19   MU17/19/0 2x   i                                                                                                    |                  |
| 17 MS1000 4x i   18 MM 1x i   19 MU17/19/0 2x i                                                                                                    |                  |
| 18     MM 1x     i     Coach 3       19     MU17/19/0 2x     i                                                                                                    |                  |
| 19 MU17/19/O 2x i                                                                                                    |                  |
|                                                                                                    |                  |
| 20 WS1000 4+/- i Save Entry                                                                                                    |                  |
| 21 WO 4+/- i Peret                                                                                                    |                  |

Regatta: Newcastle Grammar School Rega Date: Sat 21st October

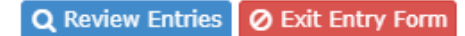

#### Step 6

first three letters of the person's name and the name should pop up for you to click on.

For composite crews, tick the "search all names (composite crew, other club entry)" tick box. You will need to type the person's whole first name and the first few letters of their last name for their name to pop up.

The Event, Crew, Age and Club text boxes highlighted in yellow will fill automatically - Do not change these.

Add a coach if warranted.

When your entry is complete, click on the green Save Entry button.

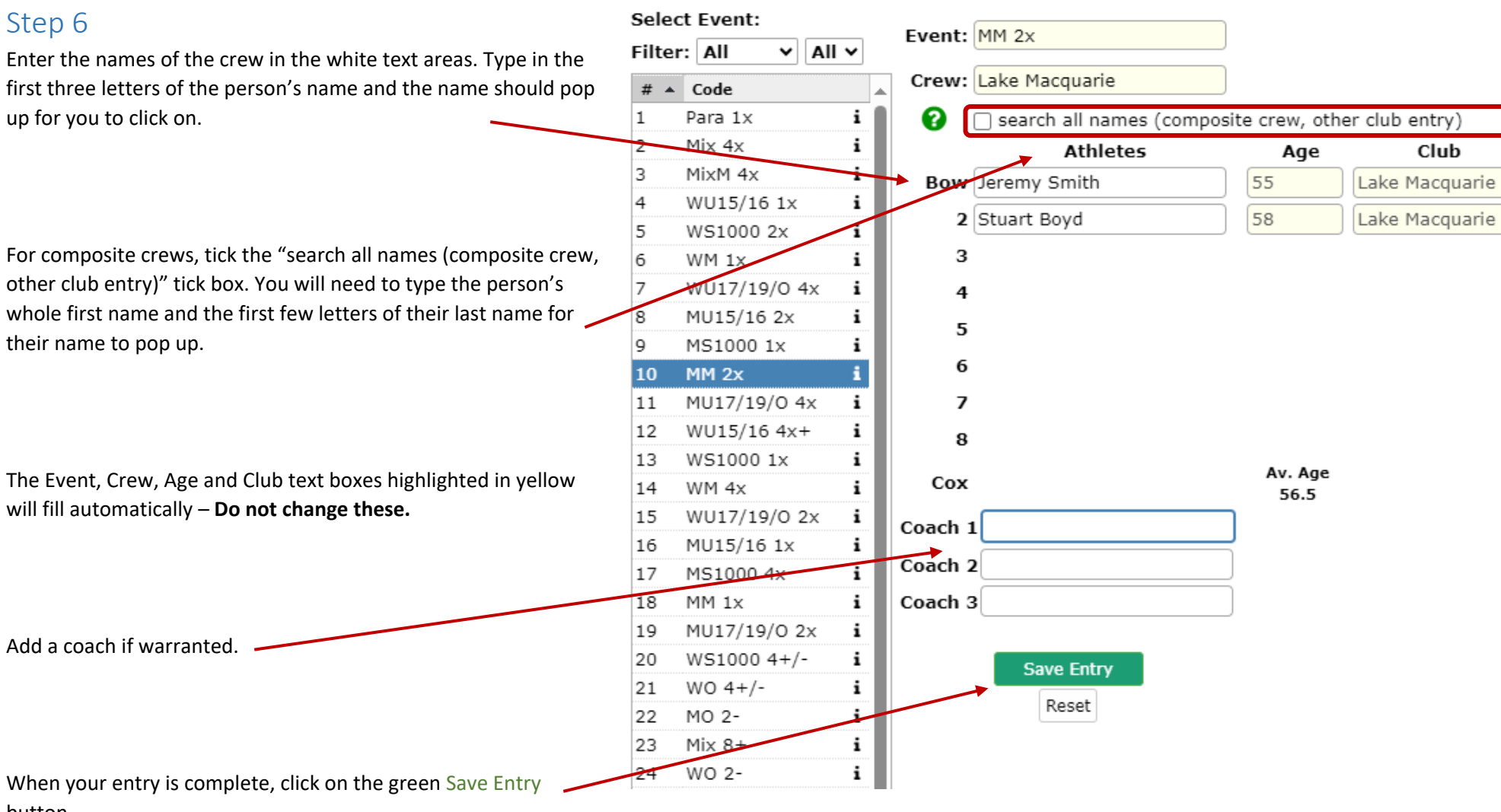

#### Step 7

Once saved, click on the Review Entries tab at the top of the page. Your entry will be displayed in the list as pending until it is approved by the Club Captain after the entry cut-off time.

You can delete your entries up until the entry cut-off time by clicking on the red cross icon next to your entry.

To submit further entries, click on the green Entry Form button

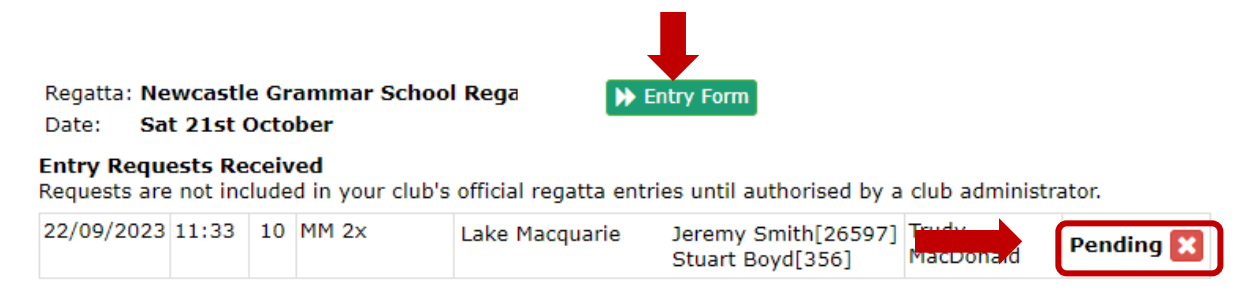

Click on Log Out from the left hand menu to leave the entry system.